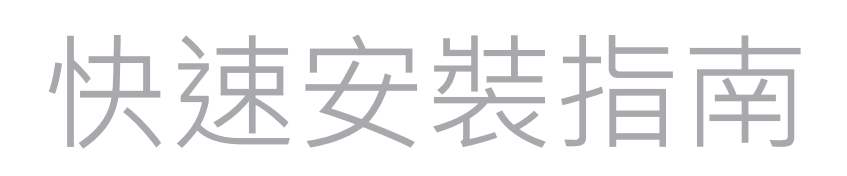

Cable Modem (Wi-Fi 6) 無線纜線數據機 CH8679

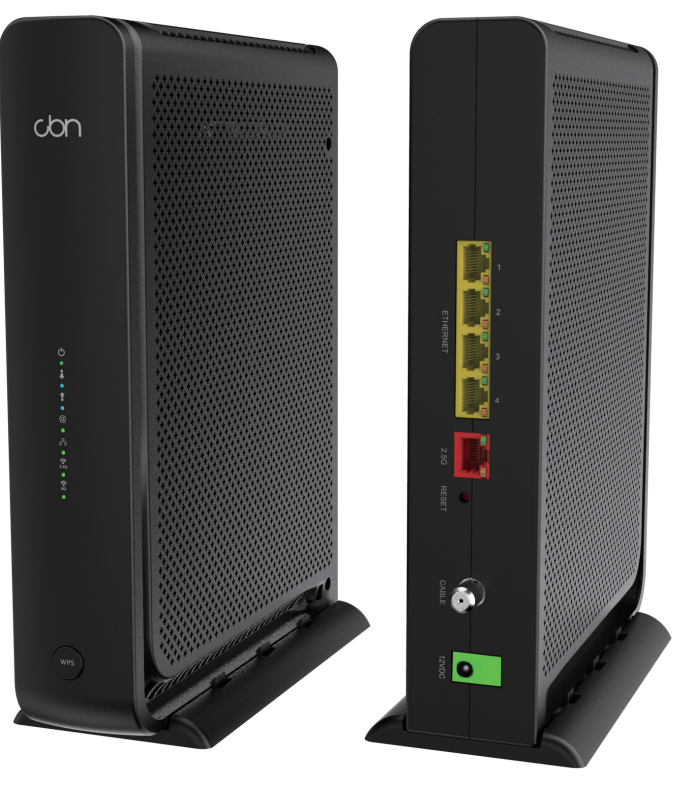

#### 鋐寶科技股份有眼公司 **COMPAL BROADBAND NETWORKS. INC.**

連線設定網際網路

chn

連線設定無線網路

## 連線選項

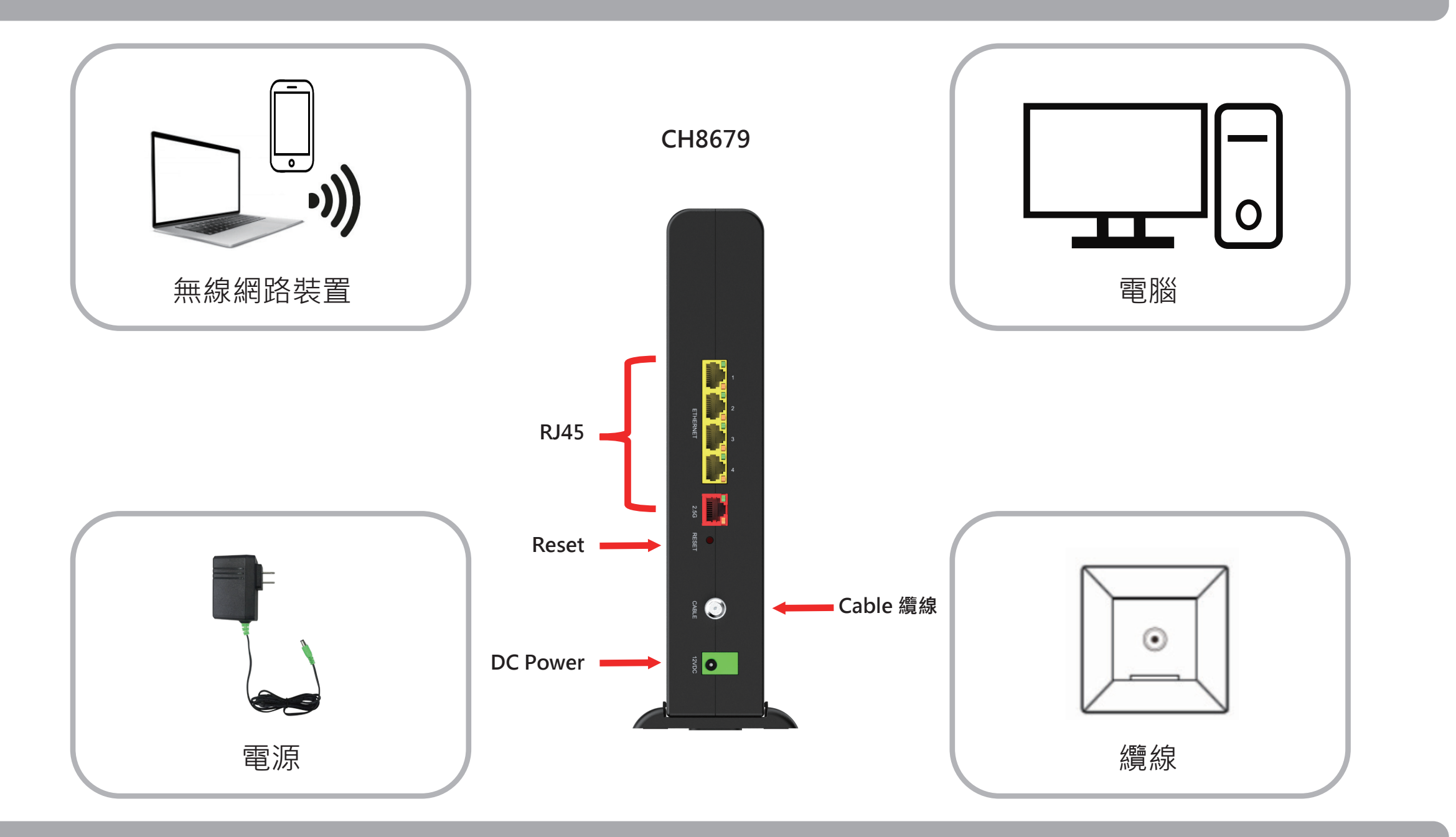

## 請先檢查包裝盒內的物品

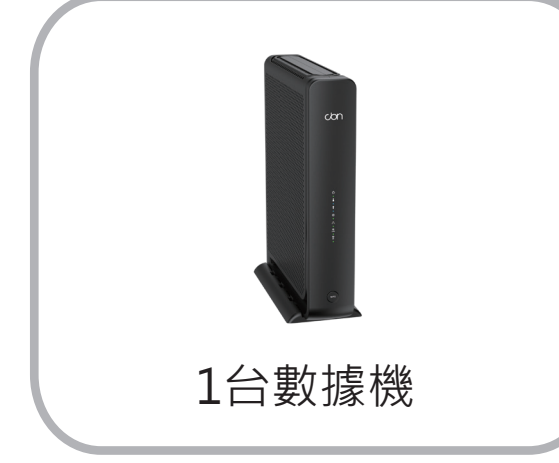

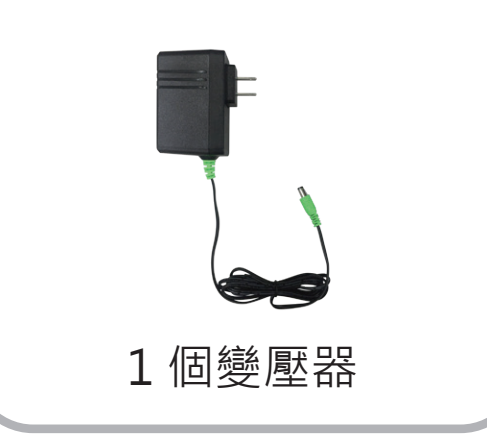

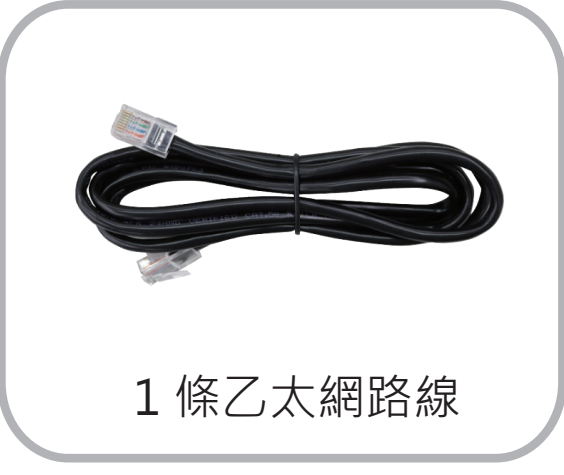

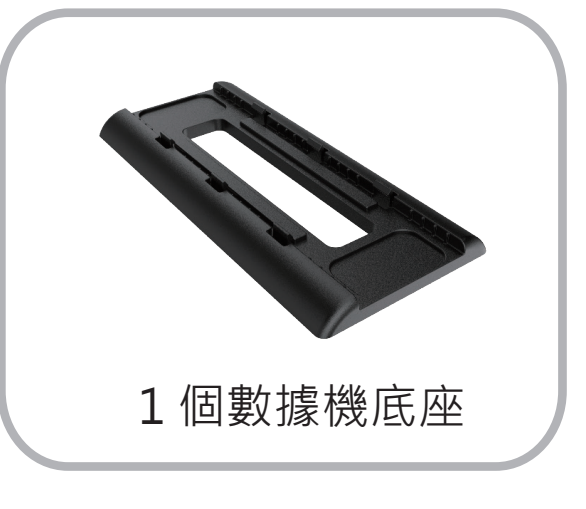

\*不提供纜線電纜

# 連接纜線與電源

步驟 2

1. 將纜線接頭連接至數據機上的 Cable 纜線接口

- 2. 確認纜線接頭與插座確實連接
- 3. 將電源變壓器連接至電源接口
- 4. 將電源變壓器插入交流電源插座中,電源將自動開啟 若電源燈不亮,請確認電源供應器兩端安裝牢靠。

## 無線網路連線設定

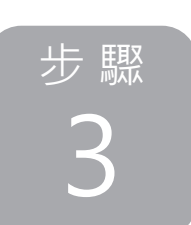

请查看數據機底座貼紙,並記錄標籤上的無線網路連線 "SSID 名稱和 連線 Password 密碼 "

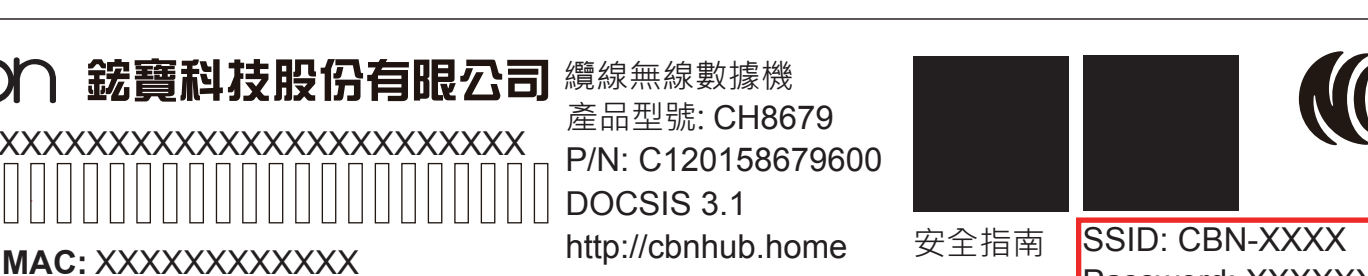

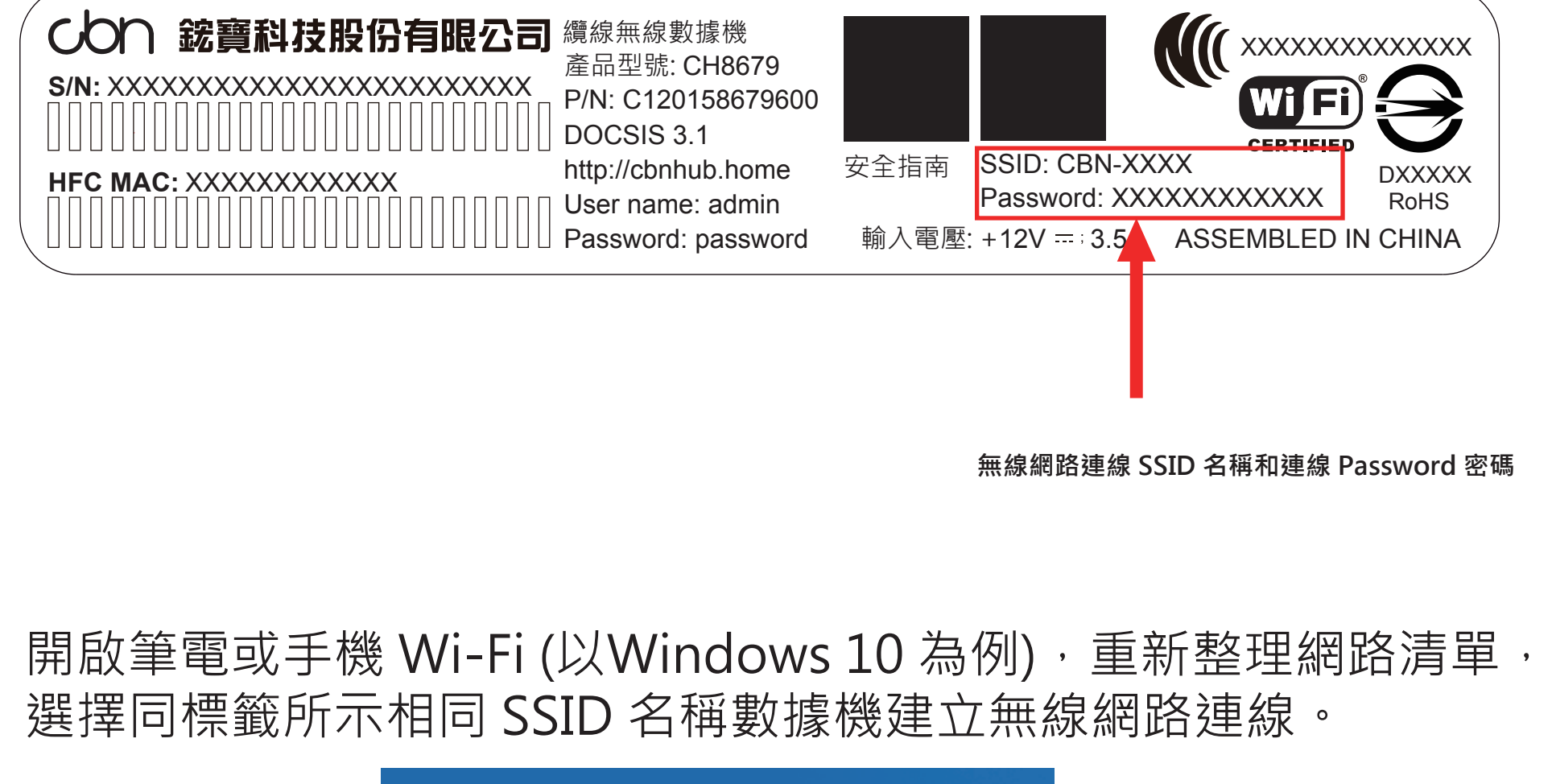

| <i>備</i> CBN-2541<br>安全 |    |
|-------------------------|----|
| ☑ 自動連線                  |    |
|                         | 連線 |

在網路安全性金鑰欄位輸入連線 Password 密碼,然後選擇 下一步"完成無線網路安全連線建立

![](_page_0_Figure_28.jpeg)

### 有線網路連線設定

![](_page_0_Picture_30.jpeg)

使用者也可以透過有線網路來完成網路連線設定。請使用包裝盒內所附 的乙太網路線,將電腦連接至數據機其中一個 LAN (區域網路) 接口, 完成有線網路連線建立。

![](_page_0_Figure_32.jpeg)

# 使用者設定頁面登入

不管是無線網路安全連線或者是有線網路連線完成後,請開啟瀏覽器 http://cbnhub.home 頁面,輸入標籤所示 User name 帳號名稱和 Password 連線密碼,登入使用者設定頁面。

![](_page_0_Figure_35.jpeg)

### 使用者設定頁面設定

6

5

登入使用者設定頁面後,您可以完全控制數據機各種設定,例如自行變 更 SSID 名稱與密碼等,按下 儲存變更 鍵,恭喜! 你的數據機已設定完成, 若有任何問題,請依疑難排除指示排查問題。

# IP位址

若您的數據機已連線至網路(可從LED燈號顯示判斷),但卻無法從已連 線的電腦存取網路,可能是因為電腦的IP位址設定錯誤,建議電腦設定 自動取得IP位址, IP在不同模式取得範圍如下。

- Router Mode:電腦將取得192.168.0.10~192.168.0.254位址,數 據機IP為 192.168.0.1
- Bridge Mode:電腦將取得系統業者提供之固定IP或浮動IP,數據機 IP亦由系統業者提供。

若您的數據機未連線至網路成功,後端電腦將取得數據機提供之IP位址。 • Router Mode:電腦將取得192.168.0.10~192.168.0.254位址,數據

- 機IP為 192.168.0.1
- Bridge Mode:後端電腦將取得192.168.100.10~192.168.100.63, 數據機IP 為192.168.100.1

## 設定介面

數據機內建設定介面,可讓您完全控制 數據機的各項設定。在網頁瀏覽器的網 址欄請輸入數據機IP,例如Router Mode: 192.168.0.1, 顯示畫面的使用 者名稱請 輸入admin,密碼欄位請輸入 password。

| (1. | 請使用您的CH8679密碼登錄。 |    |
|-----|------------------|----|
|     | 用戶名<br>密碼        |    |
|     |                  | 盛入 |

### 安裝注意事項

#### 安裝數據機之前請注意下列事項:

- 數據機應永遠保持垂直正面擺放。
- 請確保主機 30mm 的範圍內無放置任何可能阻礙空氣流通的物品。
- 試著將設備擺放於合適且最常使用無線網路的中心位置。
- 避免放置於視線內會造成物理性屏蔽無線訊號的位置(牆壁、天花板、地板、家具)。
- 避免放置於反射性物質旁(Wi-Fi 訊號可能會因窗戶、鏡子、金屬文件櫃、不銹鋼 檯面、鋁箔等影響)。
- 避免放置於可能會干擾無線信號的家用電器旁,如微波爐、家庭安全系統、室內 無線電話/手機、風扇等。
- 若安裝位置有雷雨或閃電,請延後安裝設備
- 為防止電擊意外,請務必從牆壁插座或其他電源上拔下電源線,然後再將其從數 據機後面板上拔下。
- 為防止數據機過熱,請勿打開設備或堵塞設備上的通風口,有任何問題請洽詢您 的有線電視業者。

### 燈號說明

|             | 電源         | 归石         | 恆亮:設備正常上電。                                               |               |
|-------------|------------|------------|----------------------------------------------------------|---------------|
|             |            |            | 閃爍:設備軟體升級中/設備軟體設定變更中/設備軟體重新開機中                           | ]             |
|             |            |            | 不亮:設備未上電或故障,請檢查電源插頭是否安妥當。                                | $\bigcirc$    |
|             |            | <b>绕</b> 名 | 閃爍:進行上傳頻率掃描。                                             | し<br>下        |
|             | 上庙         |            | 恆亮:已鎖定一個上傳頻率。                                            | 載及            |
|             |            | 志名         | 恆亮:已鎖定多個上傳頻率(Channel Bonding)。                           | 及上位           |
|             |            | 開口         | 不亮:未進行上傳頻率掃描。                                            | <b>得燈</b>     |
| •           |            | 綠色         | 閃爍:進行下載頻率掃描。                                             | 號同            |
|             | 下畫         |            | 恆亮:已鎖定一個下載頻率。                                            | 時             |
| +           | 「里」        | 藍色         | 恆亮:已鎖定多個下載頻率(Channel Bonding)。                           | 爍             |
|             |            |            | 不亮:未進行下載頻率掃描。                                            | 表             |
| @           |            |            | 閃爍・向頭端註冊中。                                               | い設備           |
|             | 可端註冊       | 綠色         | 「「「「「「」」」」<br>「「」」」<br>「」」」<br>「」」」<br>「」」」<br>「」」」<br>「 | 前朝            |
|             |            |            | 不亮:未向頭端註冊或註冊不成功。                                         | <b>履更</b>     |
|             |            |            |                                                          | 新中            |
|             |            |            | 閃爍:電腦與Modem傳輸資料中。                                        | ,             |
| 모           | 網路連線       | <b>绕</b> 色 | 恆亮:電腦與Modem連線。                                           | 需用            |
| 6.9         |            | jıv⊿< ∟    | 不亮:電腦與Modem未連線或未安裝成功,請檢查網路線接頭                            | -<br>分<br>第   |
|             |            |            | 是否鬆脫。                                                    | 亚里<br>,<br>== |
| <b>2.4G</b> | Wi-Fi 2.4G | 綠色         | 閃爍:Wi-Fi 2.4G啟動且資料傳輸中。                                   | 詞 税           |
|             |            |            | 恆亮:Wi-Fi 2.4G啟動但無資料傳輸中。                                  | 1佚<br>。       |
|             |            |            | 不亮:Wi-Fi 2.4G關閉。                                         |               |
|             |            |            |                                                          |               |
| <b>5</b> G  |            | 綠色         | 閃爍:Wi-Fi5G啟動且資料傳輸中。                                      |               |
|             | Wi-Fi 5G   |            | 恆亮:Wi-Fi5G啟動但無資料傳輸中。                                     |               |
|             |            |            | 不亮:Wi-Fi 5G關閉。                                           |               |
|             |            |            |                                                          |               |

疑難排除

- 1. 檢查所有接線確實連接牢固。
- 2. 檢查設備指示燈號狀態是否正常。

### 設備供電後電源 LED 燈不亮處置方式

- 1. 確認電源供應器兩端是否都有確實插在 +110V AC 電源插座及設備上,並確保 供電正常。如有必要,請換一個確定供電正常的電源孔再試一次。
- 2. 若設備仍無法正常過電,可能是電源供應器有問題須更換。 注意:請使用本公司配件提供的電源供應器,輸出電壓為 +12V DC / 3.5A, 以免觸電,引起火災,或造成本產品故障。 當電源供應器有問題時,請跟您的有線電視業者聯絡更換。

#### 設備開機1分鐘後,網路連線 LED 燈不亮處置方式

- 1. 請確認電腦網路介面卡程式是否正確安裝完成。
- 2. 請檢查電腦網路是否設定為自動取得 IP 位址,若電腦已設定為自動取得 IP 位址, 請檢查網路連線是否正確。
- 3. 如果 LED 燈持續閃爍或不亮 5 分鐘以上,表示 網路連線無法建立正常服務或無 法取得 IP 位址, 請聯絡您的有線電視業者報修處理。

#### Wi-Fi LED 燈不亮處置方式

- 1. 請確認使用者設定頁面中, Wi-Fi 列表的 Wi-Fi 功能是否開啟。
- 2. 若 Wi-Fi LED 依然顯示關閉,請聯繫您的有線電視業者報修處理。

若上述步驟無法解決您的問題時,請按下 Reset 鍵 10 秒以上將纜線數據機恢復 原廠設定,恢復原廠設定後所有個人設定將會刪除,若恢復原廠設定依然無法解 決您的問題,請聯繫您的有線電視業者報修處理。

| 設備名稱:DOCSIS 3.1 Wi-Fi 6 無線纜線數據機  型號(型式):CH8679                                                                                                    |                                                |         |         |                        |                              |                                     |  |  |
|----------------------------------------------------------------------------------------------------|------------------------------------------------|---------|---------|------------------------|------------------------------|-------------------------------------|--|--|
| 限用物質及其化學符號                                                                                                    |                                                |         |         |                        |                              |                                     |  |  |
|                                                                                                    | Restricted substances and its chemical symbols |         |         |                        |                              |                                     |  |  |
| 留元 I Init                                                                                                    | 全儿<br>亚口                                       | 汞       | 鎘       | 六價鉻                    | 多溴聯苯                         | 多溴二苯醚                               |  |  |
| 单元 Om                                                                                                    | Lead                                           | Mercury | Cadmium | Hexavalent<br>chromium | Polybrominate<br>d biphenyls | Poly-brominated<br>Diphenyls Ethers |  |  |
|                                                                                                    | (Pb)                                           | (Hg)    | (Cd)    | (Cr +6)                | (PBB)                        | (PBDE)                              |  |  |
| 電源供應器                                                                                                    | 0                                              | 0       | 0       | 0                      | 0                            | 0                                   |  |  |
| 印刷<br>電路板                                                                                                    | 0                                              | 0       | 0       | 0                      | 0                            | 0                                   |  |  |
| 外殼                                                                                                    | 0                                              | 0       | 0       | 0                      | 0                            | 0                                   |  |  |
| 包材                                                                                                    | 0                                              | 0       | 0       | 0                      | 0                            | 0                                   |  |  |
| 備考1. "超出0.1 wt %"及"超出0.01 wt %" 係指限用物質之百分比含量超出百分比含量基準值。<br>Note 1: "Exceeding 0.1 wt %" and "exceeding 0.01 wt %" indicate that the percentage content of the restricted<br>substance exceeds the reference percentage value of presence condition.<br>備考2. "O" 係指該項限用物質之百分比含量未超出百分比含量基準值。 |                                                |         |         |                        |                              |                                     |  |  |
| $\nabla$ indicates that the percentage content of the restricted substance does not exceed the percentage of                                                                                                    |                                                |         |         |                        |                              |                                     |  |  |
| reference value of presence.<br>備老3                                                                                                    |                                                |         |         |                        |                              |                                     |  |  |

你拍孩俱怄用物具局排际坝日 1用~5.5.

Note 3 : The "-" indicates that the restricted substance corresponds to the exemption.

### 安全警告與聲明

- 本產品禁止接觸水或置入任何液體中,請勿在高度潮濕的場所使用本產品,也請 勿以潮濕的手碰觸電源插頭,以免觸電,引起火災,或造成本產品故障。
- 本產品為高效能通訊裝置,適用於家庭與辦公室環境,請在工作環境溫度0℃~ 40 °C (32°F~104°F) 範圍內使用本產品。為避免產品過熱,請勿將布,塑膠 袋、紙板或其它影響散熱物體覆蓋或放置於產品上方,並保持產品週遭空氣流 通,維持正常良好的產品工作環境。
- 請使用本公司提供的電源供應器,輸出電壓為 +12V DC / 3.5A, 若因電源規格 不符、濫用、過失或其他不當使用造成之損害,製造商概不承擔任何責任。

#### 免責聲明

製造商對於本文件的相關內容恕不承擔任何責任,製造商亦保留相關權利,得逕 行修改本文件或變更其內容,且不負有相關告知義務,規格如有變更請恕不另行 通知。

#### 國家通訊傳播委員會 (NCC) 警語

根據 NCC 低功率電波輻射性電機管理辦法規定:

取得審驗證明之低功率射頻器材,非經核准,公司、商號或使用者均不得擅自變 更頻率、加大功率或變更原設計之特性及功能。低功率射頻器材之使用不得影響 飛航安全及干擾合法通信; 經發現有干擾現象時, 應立即停用, 並改善至無干擾 時方得繼續使用。

前述合法通信,指依電信管理法規定作業之無線電通信。低功率射頻器材須忍受 合法通信或工業、科學及醫療用電波輻射性電機設備之干擾。應避免影響附近雷 達系統之操作。